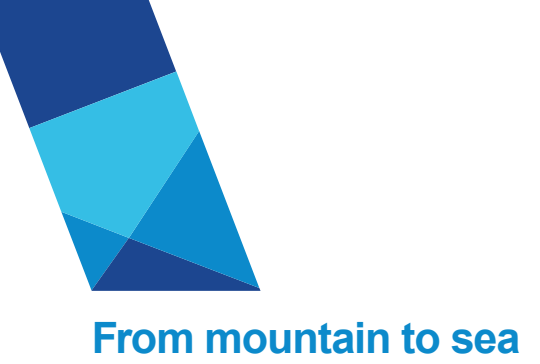

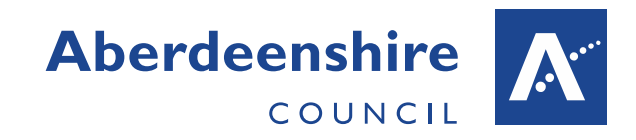

#### Accident Reporting System Enhancements

#### INTRODUCTION

A number of enhancements have been made to the Accident recording System. The operation of this new and enhanced functionality is detailed in this document.

#### ATTACHMENTS

When an accident is recorded in the system, related photos, letters or documents etc. can be attached to the accident record. At the foot of the page on the 'Findings' tab a document can be added.

| C S Attp://abnwhhsv322/AccidentReporting/Accir D -                                                          | 🖻 🖒 🏉 Crea                              | te New Acci                | dent ×                                                                 | ⊕ ☆ ‡    |
|----------------------------------------------------------------------------------------------------|-----------------------------------------|----------------------------|------------------------------------------------------------------------|----------|
| Specified Injury                                                                                            | Affe                                    | cted Person                | is Employee 🔽                                                          | ^        |
| Dangerous Occurrence Notifiable Disease                                                                     |                                         |                            |                                                                        |          |
| Minor Injury                                                                                                | Abs                                     | ence Start I               | Date                                                                   |          |
| Violent Incident                                                                                            | Keu                                     | in Date                    |                                                                        |          |
| Injury resulting in over 7 day absence                                                                      |                                         |                            |                                                                        |          |
| Add the email address Aberdeenshire personnel you w<br>Enter their name e.g. John.Smith the @aberdeenshire. | ish a copy of this<br>gov.uk will be ac | s Accident o<br>Ided autom | reation email to go to. (Maximum 3)<br>atically.                       |          |
| Enter Name                                                                                                  | Ade                                     | d Email                    | brian.sutherland@aberdeenshire.gov.uk   Remove Email                   |          |
|                                                                                                    |                                         |                            |                                                                        |          |
|                                                                                                    |                                         |                            |                                                                        |          |
|                                                                                                    |                                         |                            |                                                                        |          |
| Affected Person Reporting Person Injury                                                                     | ncident Viol                            | ence D                     | isease Findings                                                        |          |
| Findings/Recommendations                                                                                    |                                         |                            |                                                                        |          |
| Recommendations/Preventative Measures<br>Stating actions to be taken (max 600)                              |                                         |                            | 600                                                                    |          |
| Risk Assessment Undertaken?                                                                                 | OYes                                    | ○ No                       | ○ N/A                                                                  |          |
| Adequate Control Measures in Place?                                                                         | ⊖Yes                                    | ONO                        | ○ N/A                                                                  |          |
| Review of Risk Assessment and Control Measures Required?                                                    | ⊖Yes                                    | ONo                        | ○ N/A                                                                  |          |
| Further Training Required?                                                                                  | OYes                                    | ○ No                       | ○ N/A                                                                  |          |
| Do Property need to be Informed?                                                                            |                                         |                            |                                                                        |          |
| Employee Informed?                                                                                          | OYes                                    | ONO                        | ○ N/A                                                                  |          |
| Attachments                                                                                                 |                                         |                            |                                                                        |          |
| Attach File to Accident                                                                                     |                                         |                            |                                                                        |          |
|                                                                                                    | Browse                                  | Add                        | Note: Attachments can only be added after the Accident has been saved. |          |
|                                                                                                    |                                         |                            |                                                                        | ® 100% • |

Click the Browse button and select the file you wish to add from your local file system and click the open button, see overleaf...

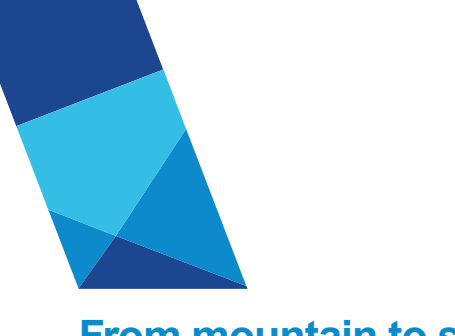

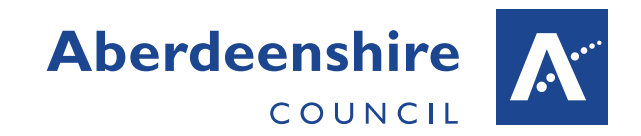

| 🖉 🖉 🕨 🕨 Computer 🔸 OSDisk (C:) 🕨 Terr                                                                                                    | np 🕨                                                                                                    | _                                                                                                    |                                     |                                                                                                    | - 49 Search Temp |       |
|----------------------------------------------------------------------------------------------------|----------------------------------------------------------------------------------------------------|----------------------------------------------------------------------------------------------------|-------------------------------------|----------------------------------------------------------------------------------------------------|------------------|-------|
| Organize View folder                                                                                                    |                                                                                                    |                                                                                                    |                                     |                                                                                                    | 8:=              | • =   |
|                                                                                                    | Name                                                                                                    | Date modified                                                                                                    | Tume                                | Size                                                                                                    | 0                |       |
| Favorites                                                                                                    | Tatine da a                                                                                                    | 20/01/2016 11/22                                                                                                    | Nissen (k Wood D                    | 12 KP                                                                                                    |                  |       |
| Desktop<br>Downloads                                                                                                    | AccidentDetailReport1.pdf                                                                                                    | 20/01/2016 11:23                                                                                                    | Adobe Acrobat D                     | 12 KB                                                                                                    |                  |       |
| 💹 Recent Places                                                                                                    | AccidentReport1.doc                                                                                                    | 08/01/2016 13:42                                                                                                    | Microsoft Word 9                    | 72 KB                                                                                                    |                  |       |
| SDisk (C)                                                                                                    | AccidentReport1.rdl                                                                                                    | 06/01/2016 13:16                                                                                                    | Report Definition                   | 37 KB                                                                                                    |                  |       |
| Projects                                                                                                    | Boghole2.txt                                                                                                    | 05/01/2016 16:28                                                                                                    | Text Document                       | 1 KB                                                                                                    |                  |       |
| Jupport                                                                                                    | Boghole1.txt                                                                                                    | 05/01/2016 16:21                                                                                                    | Text Document                       | 1 KB                                                                                                    |                  |       |
| TFS_GIT                                                                                                    | Boghole.txt                                                                                                    | 05/01/2016 15:04                                                                                                    | Text Document                       | 1 KB                                                                                                    |                  |       |
| Ji Templates                                                                                                    | vpnmap.log                                                                                                    | 18/12/2015 08:29                                                                                                    | Text Document                       | 18 KB                                                                                                    |                  |       |
| A Rod                                                                                                    | SMRPUB Live Setting.xml                                                                                                    | 04/12/2015 11:47                                                                                                    | XML Document                        | 1 KB                                                                                                    |                  |       |
| SMR                                                                                                    | AccidentReport1.rdl.data                                                                                                    | 01/12/2015 17:30                                                                                                    | DATA File                           | 3 KB                                                                                                    |                  |       |
| ja 611                                                                                                    | ANG.DBF                                                                                                    | 23/11/2015 14:43                                                                                                    | DBF File                            | 20 KB                                                                                                    |                  |       |
| Derkton                                                                                                    | i angami                                                                                                    | 25/11/2015 14:41                                                                                                    | Text Document                       | 20 KB                                                                                                    |                  |       |
| Elibraries                                                                                                    | BentsoftMeterInstallation.log                                                                                                    | 18/09/2015 14:05                                                                                                    | Text Document                       | 141 KB                                                                                                    |                  |       |
| Documents                                                                                                    | alobal.css                                                                                                    | 03/09/2015 13:35                                                                                                    | Cascading Style S                   | 97 KB                                                                                                    |                  |       |
| J Music                                                                                                    | ERM File Open Error.docx                                                                                                    | 19/08/2015 16:49                                                                                                    | Microsoft Word D                    | 16 KB                                                                                                    |                  |       |
| Pictures                                                                                                    | ledger error.docx                                                                                                    | 10/08/2015 15:03                                                                                                    | Microsoft Word D                    | 104 KB                                                                                                    |                  |       |
| 📑 Videos                                                                                                    | CherwellClientv5.11aInstall.log                                                                                                    | 24/07/2015 10:37                                                                                                    | Text Document                       | 3 KB                                                                                                    |                  |       |
| David Mcarthur                                                                                                    | CherwellClientv5.11Install.log                                                                                                    | 17/07/2015 16:11                                                                                                    | Text Document                       | 2 KB                                                                                                    |                  |       |
| Computer                                                                                                    | HTMLTable.html                                                                                                    | 29/05/2015 10:04                                                                                                    | HTML Document                       | 2 KB                                                                                                    |                  |       |
| Network                                                                                                    | e message.htm                                                                                                    | 21/05/2015 14:52                                                                                                    | HTML Document                       | 2 KB                                                                                                    |                  |       |
| P A002149                                                                                                    | testUploadFile2.txt                                                                                                    | 19/05/2015 10:43                                                                                                    | Text Document                       | 1 KB                                                                                                    |                  |       |
| P A002339                                                                                                    | uploadtest.txt                                                                                                    | 18/05/2015 22:22                                                                                                    | Text Document                       | 1 KB                                                                                                    |                  |       |
| AU02480                                                                                                    | ScottFormstack.txt                                                                                                    | 18/05/2015 16:43                                                                                                    | Text Document                       | 953 KB                                                                                                    |                  |       |
| A00849                                                                                                    | Stringpulldercode.txt                                                                                                    | 14/05/2015 14:32                                                                                                    | Text Document                       | 20 KB                                                                                                    |                  |       |
| A008915                                                                                                    | IncidentStats.xisx                                                                                                    | 14/03/2015 14:10                                                                                                    | Microsoft Evcel W                   | 55 KB<br>11 KR                                                                                                    |                  |       |
| A008942                                                                                                    | CherwellClienty5.10Install.log                                                                                                    | 26/01/2015 08:44                                                                                                    | Text Document                       | 2 KB                                                                                                    |                  |       |
| A008995                                                                                                    | Bodypart.bt                                                                                                    | 08/12/2014 11:33                                                                                                    | Text Document                       | 4 KB                                                                                                    |                  |       |
| (N A009253                                                                                                    | columnsUpdated Query.txt                                                                                                    | 26/11/2014 14:33                                                                                                    | Text Document                       | 10 KB                                                                                                    |                  |       |
| 📲 A012161                                                                                                    | B Migration Traceability - HS Auditing.docx                                                                                                    | 30/10/2014 11:04                                                                                                    | Microsoft Word D                    | 22 KB                                                                                                    |                  |       |
| 1 A012168                                                                                                    | BubService records.xls                                                                                                    | 11/09/2014 16:08                                                                                                    | Microsoft Excel 97                  | 4,577 KB                                                                                                    |                  |       |
| 1 A012256                                                                                                    | 0 S69.mht                                                                                                    | 05/09/2014 10:56                                                                                                    | MHTML Document                      | 434 KB                                                                                                    |                  |       |
| 🐏 A012709                                                                                                    | accidentkind                                                                                                    | 03/09/2014 11:08                                                                                                    | File                                | 3 KB                                                                                                    |                  |       |
| 1 A012884                                                                                                    | Services.csv                                                                                                    | 03/09/2014 09:56                                                                                                    | Microsoft Excel C                   | 1 KB                                                                                                    |                  |       |
| ( A012960                                                                                                    | Test Doc.docx                                                                                                    | 02/09/2014 10:00                                                                                                    | Microsoft Word D                    | 12 KB                                                                                                    |                  |       |
| A013000                                                                                                    | BMWi8.jpg                                                                                                    | 02/09/2014 09:35                                                                                                    | JPEG image                          | 82 KB                                                                                                    |                  |       |
| - A021506                                                                                                    | test                                                                                                    | 01/09/2014 15:55                                                                                                    | File                                | I KB                                                                                                    |                  |       |
|                                                                                                    |                                                                                                    |                                                                                                    |                                     |                                                                                                    |                  |       |
| http://abnwhhsv322/AccidentReportin                                                                                                    | ng/Acci: 🔎 👻 🙎 🧭 Create New Accider                                                                                                    | ıt ×                                                                                                    |                                     |                                                                                                    |                  | 00 00 |
| (           (         (         (         (         (         (         (         (         (         (         (         (         (         (         (         (         (         (         (         (         (         (         (         (         (         (         (         (         (         (         (         (         (         (         (         (         (         (         (         (         (         (         (         (         (         )         (         )         (         )         (         )         (         )         (         )         (         )         )         )         )         )         )         )         )         )         )         )         )         )         )         )         )         )         )         )         )         )         )         )         )         )         )         )         )         )         )         )         )         )         )         )         )         )         )         )         )         )         )         )         )         )         )         )         )         )                                                                                                    | ng/Accii 🔎 👻 🖀 🖒 🌈 Create New Accider<br>Affected Person is                                                                                                    | t ×<br>Employee ✓                                                                                                    |                                     |                                                                                                    |                  |       |
|                                                                                                    | ng/Accii D - 20 Create New Accider                                                                                                    | ıt ×<br>Employee √                                                                                                    |                                     |                                                                                                    |                  |       |
|                                                                                                    | ng/Accii P * 20 Create New Accider                                                                                                    | ıt ×<br>Employee √                                                                                                    |                                     |                                                                                                    |                  |       |
| Bhttp://abnwhhsv322/AccidentReportin     Specified Injury     Dangerous Occurrence     Notifiable Disease     Minor Injury     Nase Minor                                                                                                    | ng/Accii D - 2 C Create New Accider<br>Affected Person is<br>Absence Start Dat                                                                                                    | ıt × Employee ✓                                                                                                    |                                     |                                                                                                    |                  |       |
| Minor Injury     Minor Injury     Minor Injury     Minor Injury     Minor Injury     Minor Injury     Minor Injury                                                                                                    | ng/Accin D * 2 C 🧭 Create New Accider<br>Affected Person is<br>Absence Start Dat<br>Return Date                                                                                                    | et ×                                                                                                    |                                     |                                                                                                    |                  |       |
| Mitp://abmwhbs/32//AccidentReports     Specified Injury     Dangerous Occurrence     Notifiable Disease     Minor Injury     Near Miss     Volent Incident     Injury 2 day absence                                                                                                    | ng/Acci                                                                                                    | et ×                                                                                                    |                                     |                                                                                                    |                  | 00 00 |
| They, rahwhhos22/Accident/Report     Specified Jayuy     Dangerous Courrence     Notifable Disease     Minor Jayuy     Near Miss     Violent Incident     Tury resulting in over 7 day absence                                                                                                    | ng/Acci P • 2 C Greate New Accider<br>Affected Person is<br>Absence Start Det<br>Return Date                                                                                                    | e                                                                                                    |                                     |                                                                                                    |                  | 00 00 |
| Anter Seefred Thyp/ Jahnwhkno22/Accident/Report     Specified Thypy     Dangerous Occurrence     Notoffable Disease     Minor Thypury     Hear Mos     Valent Incident     Injury resulting in over 7 day absence     Add the email address Aberdeenthe geb     Enter ther name e.a., John-Smith the geb                                                                                                    | 199/Acci P • 2 C Create New Accider<br>Affected Person is<br>Absence Start Dat<br>Return Date<br>sonnel you wish a copy of this Accident crea<br>rerdenshire.cov.uk will be added automatio                                                                                                    | tt × Employee ✓                                                                                                    | (Maximum 3)                         |                                                                                                    |                  |       |
| Butp//abwhhv322/Accident/Report     Specified Injury     Dangerous Occurrence     Notifable Disease     Minor Injury     Near Mis     Volent Incident     Injury resulting in over 7 day absence     Add the email address Aberdeenshire perp<br>Enter their name e.g. John.Smith the glab                                                                                                    | ng/Acci P • 2 C Create New Accider<br>Affected Person is<br>Absence Start Dal<br>Return Date<br>sonnel you wish a copy of this Accident crea<br>erdeenstire.gov.uk will be aded automatic                                                                                                    | tt × Employee  Employee  E | (Maximum 3)                         |                                                                                                    | an Email         |       |
| Butp//abwhha22/Acident/Epont     Specified Injury     Dangerous Occurrence     Notifable Disease     Minor Injury     Near Miss     Volent. Incident     Injury resulting in over 7 day absence     Add the email addess. Abardeenthire per Enter their name e.g. John.Smith the @ab Enter Name                                                                                                    | ng/Acci P • 2 C Create New Accider<br>Affected Person is<br>Absence Start Det<br>Return Date<br>sonnel you wish a copy of this Accident crea<br>eredeenshire.gov.uk will be added automatio                                                                                                    | t ×<br>Employee I<br>e ation email to go to.                                                                                                    | (Maximum 3)                         | ▼ Remo                                                                                                    | ve Email         |       |
| Buffy/ Jahwahha22/Accident/Report     Specified Injury     Dangerous Occurrence     Hotiflable Disease     Minor Brjury     Near Miss     Volvent Incident     Brijury resulting in over 7 day absence     Add the email address Aherdeenshire per Enter their name e.g. John.Smith the @ab Enter Name                                                                                                    | ng/Acci P • 2 C Ceate New Accider<br>Affected Person is<br>Absence Start Det<br>Return Dete<br>sonnel you wish a copy of this Accident cree<br>rerdeenshire.gov.uk will be added automativ<br>Add Email                                                                                                    | tt × Employee                                                                                                    | (Maximum 3)                         | v Rema                                                                                                    | ve Email         |       |
| Musp/ abwwhkka22/Accident/Report     Specified snjury     Dangerous Occurrence     Notfable Disease     Minor bijury     Near Miss     Minor bijury     Near Miss     Minor bijury     Near Miss     Snjury resulting in over 7 day absence     Add the email address. Aberdeenshire per Enter their mane e.g. John.Smith the gleb Enter Name                                                                                                    | ng/Acci P • 2 C Create New Accider<br>Affected Person is<br>Absence Start Det<br>Return Date<br>somel you wish a copy of this Accident crea<br>rerdeenshire.gov.uk will be added automativ<br>Add Email                                                                                                    | tt ×<br>Employee •<br>e                                                                                                    | (Maximum 3)                         | ✓ Remo                                                                                                    | ve Email         |       |
| Mup/Abw/hbv/322/Accident/Rpont     Specified Injury     Dengerous Occurrence     Notifable Disease     Winor Enjury     Near Miss     Volent Incident     Jury resulting in over 7 day absence     Add the email address Absrceenshire per Enter their nome e.g. Johnsmith the glab Enter Name                                                                                                    | ng/Acci P • 2 C Create New Accider<br>Affected Person is<br>Absence Start Dat<br>Return Date<br>sommel you with a copy of this Accident crea<br>reredeenshire.gov.uk will be added automabi<br>Add Ermail                                                                                                    | t ×<br>Employee<br>te stion email to go to.<br>ably.                                                                                                    | (Maximum 3)                         | ✓ Rema                                                                                                    | we Email         |       |
| One of the provide weak of the providence of the providence o | ng/Acci P • 2 C Create New Accider<br>Affected Person is<br>Absence Start Dat<br>Return Date<br>sonnel you wish a copy of this Accident cre-<br>erdeenature.gov.uk will be added automatu                                                                                                    | t × Employee<br>Employee<br>te<br>se<br>ation email to go to.<br>taby.<br>brian sutherland@s                                                                                                    | (Maximum 3)                         | V Rem                                                                                                    | ve Emal          |       |
| Control Control C | yg/Acci P • 2 C Create New Accider Affected Person is Absence Start Dal Return Date sonnel you wish a copy of this Accident crea erdeenstire.gov.uk will be added automati Add Email Injury Incident Violence Dise                                                                                                    | t ×<br>Employee<br>ation email to go to.<br>cally.<br>brian sutherland@a                                                                                                    | (Maximum 3)                         | ✓ Rema                                                                                                    | ve Email         |       |
|                                                                                                    | ng/Acci P • 2 C Create New Accider<br>Affected Person is<br>Absence Start Dol<br>Return Date<br>sonnel you wish a copy of this Accident creater<br>erdeenshire.gov.uk will be added sutomation<br>Add Email                                                                                                    | at x Employee I                                                                                                    | (Maximum 3)                         | ✓ Rem                                                                                                    | ve Emai          |       |
| Physical Section 222/Accident/Report     Physical Section 222/Accident/Report     Deagerous Courrence     Nethable Disease     Minor Dipury     Bear Mas     Minor Dipury     Bear Mas     Dipury resulting in over 7 day absence     Dipury resulting in over 7 day absence     Add the email address Abardeenshire per     Enter their name e.g. John.Smith the Gab     Enter Name  Affected Person Reporting Person dings/Recommendations                                                                                                    | syfAcci P • 2 C Ceate New Accider Affected Person is Affected Person is Absence Start Det Return Date sonnel you wish a copy of this Accident cre rerdeenshire.gov.uk will be added automativ Add Email injury incident Violence Dise                                                                                                    | a X Second Second Secon | (Maximum 3)                         | ✓ Renc                                                                                                    | we Email         |       |
| Comparing the second second seco | yg/Acci P • 2 C Create New Accider Affected Person is Absence Start Dat Return Date sonnel you wish a copy of this Accident creater erdeemshire.gov.ut will be added automati Add Email [injury] Incident Violence Disc                                                                                                    | at x x x x x x x x x x x x x x x x x x x                                                                                                    | (Maximum 3)                         | - Remo                                                                                                    | ye Email         |       |
| Control Control C | sp/Acch P • 2 C Create New Accider Affected Person is Absence Start Dol Return Date sonnel you wish a copy of this Accident creater Add Email Injury Incident Violence Dise                                                                                                    | t × Employee I                                                                                                    | (Maximum 3)                         | ✓ Rem                                                                                                    | ze Emai          |       |
| Comparing the set of the set of the set | Ing/Acci P • 2 C Create New Accider<br>Affected Person is<br>Absence Start Del<br>Return Date<br>sonnel you wish a copy of this Accident crea<br>erredeenshire.gov.uk will be added automatik<br>Add Ermail                                                                                                    | a x x x x x x x x x x x x x x x x x x x                                                                                                    | (Maximum 3)                         | ✓ Rema                                                                                                    | we Email         |       |
| Control Control C | yg/Acci P • 2 C Create New Accider Affected Person is Absence Start Dat Return Date sonnel you wish a copy of this Accident creater erdeemstire.gov.ut will be added automati Add Email injury Incident Violence Disc                                                                                                    | at x x x x x x x x x x x x x x x x x x x                                                                                                    | (Maximum 3)                         | ~ Rem:                                                                                                    | ye Email         |       |
| Control Control C | sp/Acci P • 2 C Create New Accider Affected Person is Absence Start Dal Return Date annel you wish a copy of this Accident creater annel you wish a copy of this Accident creater Add Email Add Email Injury Incident Violence Dise                                                                                                    | t × Employee I                                                                                                    | (Maximum 3)                         | Remo                                                                                                    | ve Email         |       |
| Affected Person     Reporting Person      Affected Person      Recommendations      Preventative Measures     resolutions to be taken (mix e00)      k Assessment Undertaken?                                                                                                    | syfAcci P  Ceate New Accider Affected Person is Affected Person is Absence Start Dol Return Date asonnel you wish a copy of this Accident createredeenshire.gov.uk will be added sutomativ Add Email Injury Incident Violence Dise                                                                                                    | a x x x x x x x x x x x x x x x x x x x                                                                                                    | (Maximum 3)                         | ✓ Rem:                                                                                                    | ve Email         |       |
| Affected Person     Reporting Person      Affected Person     Reporting Person      Affected Person      Affected      Affected      Affected       Affected      Affected   | Injury Incident Violence Dise                                                                                                    | a x x x x x x x x x x x x x x x x x x x                                                                                                    | (Maximum 3)                         | ✓ Rem:                                                                                                    | we Email         |       |
| Control Measures in Place?      Week Control Measures                                                                                                    | sprAcci P • 2 C Create New Accider Affected Person is Absence Start Dat Return Date somed you with a copy of this Accident creater control in the added automative Add Email Injury Incident Violence Disc Ves No Steauured? Stes No                                                                                                    | A X Employee<br>Employee<br>ation email to go to                                                                                                    | (Maximum 3)                         | ✓ Remain Control Control C | ve Email         |       |
| Control of the second second sec | sprAcci P  Ceste New Accider Affected Person is Absence Start Dat Return Date aonnel you wish a copy of this Accident cre- erdematine govul will be added automati Add Email Injury Incident Violence Disc Ores No Yes No Yes No Sequired? Yes No Yes No Yes  | a x Employee of Employee of a subsection of the second to go to. It is a subsection of the second term of the second term of term of term o | (Maximum 3)                         | ✓ Rem:                                                                                                    | ye Emal          |       |
| Control Messures in Place?      Weak Sessment Undertaken?      Adsessment Undertaken?      Assessment Undertaken?      Assessment Undertaken?      Assessment Undertaken?      Assessment undertaken?      Assessment undertaken?      Assessmentundertaken?      Assessmentundertaken?      Assessmentundertaken | sprAcch P  Ceste New Accider  Affected Person is  Affected Person is  Absence Start Dat Return Date  sonnel you wish a copy of this Accident cre- erdeenstine gov.uk will be added automati  Add Email  Injury Incident Violence Dise  Cyss No  Yes No  Yes N | at x x x x x x x x x x x x x x x x x x x                                                                                                    | (Maximum 3)                         | ✓ Remain Control (1998)                                                                                                    | ye Email         |       |
| Control Messures in Place?     Week Assessment Undertaken?     Assessment Undertaken?     Assessment Undertaken?     Assessment Undertaken?     Assessment undertaken?     Assessment undertaken?                                                                                                    | spiAcci P  Create New Accider Affected Person is Absence Start Dal Return Date aonnel you wish a copy of this Accident creater aonnel you wish a copy of this Accident creater aonnel you wish a copy of this Accident create | a × Employee I                                                                                                    | (Maximum 3)                         | ✓ Renc                                                                                                    | ve Email         |       |
| Control Mesures in Place?      Adfected Person     Adfected Person     Reporting Person      Adfected Person     Reporting Person      Adfected Person     Reporting Person      Adfected Person     Reporting Person      Adfected Person     Reporting Person      Adfected Person     Reporting Person      Adfected Person     Reporting Person      Adfected Person     Reporting Person      Adfected Person     Reporting Person      Adfected Person      Adfected Person  | spiAcci P  Create New Accider Affected Person is Absence Start Dal Return Date annel you wish a copy of this Accident creater annel you wish a copy of this Accident creater annel you wish a copy of this Accident  | A X Employee I Employee I atom mail to go to<br>a atom email to go to<br>bian sutherland@atom action atom atom atom atom atom atom atom atom                                                                                                    | (Maximum 3)<br>berdeenshire.gov.uk  | ✓ Remain Comparison (Comparison (Compa | ve Email         |       |
| Control Messures in Place?      Messessment Undertaken?      Addectord Versioned Tool Resources      ak Assessment Undertaken?      kessessment Undertaken?      kessessment Undertaken?  | sprAcci P  Create New Accider  Affected Person is  Affected Person is  Affected Person is  Absence Start Del Return Date  sonnel you wish a copy of this Accident creater  injury Incident Violence Dese  (Injury Incident Violence Dese  (Injury Incident Vi | a × Control of the second second seco | (Maximum 3)                         | ✓ Rem                                                                                                    | ve Email         |       |
| Control Mesures in Place?     Hear Name     Affected Person     Reporting Person     Add the email address. Aberdeenshire per Enter their name e.g. John.Smith the Gat Enter Name     Affected Person     Reporting Person     Add the email address. Aberdeenshire per Enter their name e.g. John.Smith the Gat Enter Name     Affected Person     Reporting Person     Affected Person     Add the sense address.     Add the sense address.     Add the sense add the sense address.     | sprAcci P  Create New Accider  Affected Person is  Affected Person is  Affected Person is  Absence Start Del Return Date  somel you visib a copy of this Accident creater  (Injury) Incident Violence Dise  (Ves No Ves No Ves No Ves No Ves No No Nes Required? Yes No No Nes Required? Yes No No Nes No Nes No Nes No Nes No Nes No Nes No Nes No Nes No Nes No Nes No Nes No Nes No Nes No Nes No Nes No Nes No Nes No Nes No Nes No Nes No Nes No Nes No Nes No Nes No Nes No Nes No Nes No Nes No Nes No Nes No Nes No Nes No Nes Nes No Nes No Nes No Nes Nes No Nes Nes No Nes Nes Nes No Nes Nes Nes Nes Nes Nes Nes Nes Nes Nes                                                                                                    | a x x x x x x x x x x x x x x x x x x x                                                                                                    | (Maximum 3)<br>berdeenshire gov uk  | Remu                                                                                                    | ve Email         |       |
| Control Magnetic Control Measures      Manor Flugar      Manor Flugar      Man  | sprAcci P  Create New Accider  Affected Person is  Absence Start Dat Return Date  somel you wish a copy of this Accident creater  somel you wish a copy of this Accident creater  you wish a copy of this Accident creater  some creater of the accident creater  you wish a copy of this Accident creater  you wish a copy of this Accident creater  you wish a copy o | a × Contraction of the second second  | (Maximum 3)<br>aberdeenshire gov uk | Remo                                                                                                    | ve Email         |       |

Click the Add button to attach the file to the accident. Attachments are shown in a grid, see overleaf...

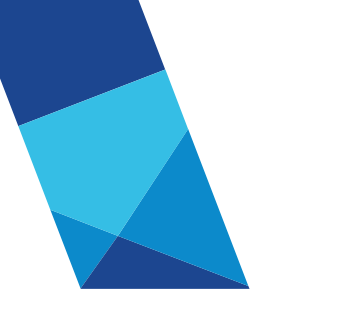

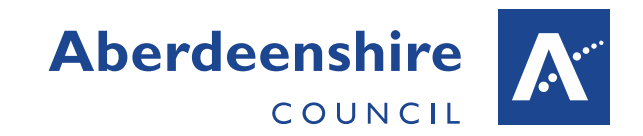

| Company in some it is apportanting of the Automore it                                                                                        | ingen- Jammers                                 | ×.                   |                                                    |                             | - 0 X  |
|----------------------------------------------------------------------------------------------------|------------------------------------------------|----------------------|----------------------------------------------------|-----------------------------|--------|
| < 🔿 🧟 http://abnwhhsv322/AccidentReporting/Acci 🔎                                                                                            | 👻 🔁 🏉 Create N                                 | lew Acci             | dent ×                                             |                             | 6 🛣 😳  |
| <ul> <li>✓ Minor Injury</li> <li>Near Miss</li> <li>Violent Incident</li> <li>Injury resulting in over 7 day absence</li> </ul>              | Absend<br>Return                               | e Start<br>Date      | Date                                               |                             | ^      |
| Add the email address Aberdeenshire personnel you<br>Enter their name e.g. John.Smith the @aberdeenshi                                       | wish a copy of this A<br>e.gov.uk will be adde | cident of<br>d autom | creation email to go to. (Maximum 3)<br>Iatically. |                             | ]      |
| Enter Name                                                                                                    | Add E                                          | mail                 | brian.sutherland@aberdeenshire.gov.uk              | Remove Email                |        |
| Affinited Descent                                                                                                    | Incident   Victory                             |                      | Eigtar ]                                           |                             |        |
| Affected Person Reporting Person Injury                                                                                                    | Incident Violenc                               | e D                  | Isease Findings                                    |                             |        |
| Findings/Recommendations                                                                                                    |                                                |                      |                                                    |                             |        |
| Recommendations/Preventative Measures<br>Stating actions to be taken (max 600)                                                               |                                                |                      |                                                    | 600                         |        |
| Risk Assessment Undertaken?                                                                                                    | OYes                                           | ○ No                 | ○ N/A                                              |                             |        |
| Adequate Control Measures in Place?                                                                                                    | OYes                                           | ○ No                 | ○ N/A                                              |                             |        |
| Review of Risk Assessment and Control Measures Required                                                                                      | ? OYes                                         | ○ No                 | ○ N/A                                              |                             |        |
| Further Training Required?                                                                                                    | OYes                                           | ○ No                 | ○ N/A                                              |                             |        |
| Do Property need to be Informed?                                                                                                    |                                                |                      |                                                    |                             |        |
| Employee Informed?                                                                                                    | OYes                                           | ○ No                 | ○ N/A                                              |                             |        |
| Attachments                                                                                                    |                                                |                      |                                                    |                             |        |
| Open<br>Attachment         File Name         File Particular           C:\inetpub\www.root\AccidentRe         c:\inetpub\www.root\AccidentRe | nth<br>porting\Attachments\                    | 2016                 | Content Type<br>application/vnd.openxmlformats-    | File Date<br>Size Uploaded  |        |
| Lestaoc.docx<br>Jan/201601151044DR001/Test                                                                                                   | loc.docx                                       |                      | officedocument.wordprocessingml.document           | 11430 20/01/2010            |        |
| Attach File to Accident                                                                                                    | Browse                                         | Add                  | Note: Attachments can only be added after t        | he Accident has been saved. | ~      |
|                                                                                                    |                                                |                      |                                                    |                             | 100% • |

Click the Open button to view or save the attachment.

### ADDITIONAL EMAIL RECIPIENTS

When an accident record is created a notification, email is sent to the person entered as the 'Reporting Person' and to Pam Bruce, Ron Wilson and David Robb within the Health and Safety team. A facility to add up to a maximum of 3 additional recipients of this email has been added to the system. On the Accident entry screen below the accident classification new fields exist to enter these email addresses, see overleaf...

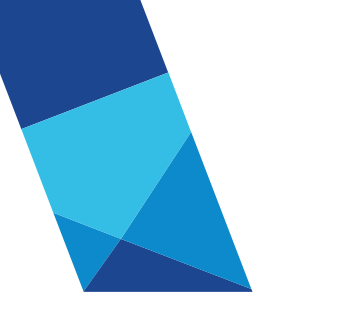

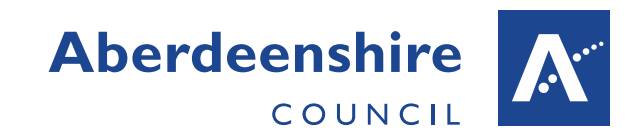

|                                                                                                    | - • ×    |
|----------------------------------------------------------------------------------------------------|----------|
| 🗲 🛞 🖉 http://abnwhhsv322/AccidentRepor 🔎 🛪 🗟 🖒 🦉 Create New Accident 🛛 🗙                                                                                                    | 🔓 🕁 💮    |
| Accident Reporting                                                                                                    | hire 🕂 🔨 |
| Home Create New Accident Search Accidents Reports Administration                                                                                                    |          |
| Reference No. Status Incomplete V Cancel Save Export Print                                                                                                    |          |
| Specified Injury Affected Person is Employee      Dangerous Occurrence     Notifiable Disease                                                                                                    |          |
| Minor Injury     Absence Start Date                                                                                                    |          |
| Near Miss Return Date Violent Incident Injury resulting in over 7 day absence                                                                                                    |          |
| Add the email address Aberdeenshire personnel you wish a copy of this Accident creation email to go to. (Maximum 3)<br>Enter their name e.g. John.Smith the @aberdeenshire.gov.uk will be added automatically. |          |
| Enter Name david.mcarthur x Add Email V Remove Email                                                                                                    |          |
| Affected Porson Person Injury Incident Vielance Findings                                                                                                    |          |
| Allected Person Reporting Person injury incident Violence Disease Findings Injured Party Details If Employee enter employee no. and /or surname and click Search to obtain details                             | ~        |
| Nat Facelence - estas das datasla                                                                                                    | € 100% · |

Simply enter the user name in the form firstname.surname and click the Add Email button. The name is validated to ensure it is a valid Aberdeenshire employee email address and it adds the .aberdeenshire.gov.uk suffix automatically adding it to the drop-down list.

|                      |                   |                 |                |                |                   |               |            |           |           |                    |           |              |          | x   |
|----------------------|-------------------|-----------------|----------------|----------------|-------------------|---------------|------------|-----------|-----------|--------------------|-----------|--------------|----------|-----|
| 🗧 🕣 🏉 http://abm     | whhsv322/Accid    | entRepor 🔎 👻    | 🖻 🖒 🏉 Cre      | ate New Accide | ent ×             |               |            |           |           |                    |           |              | ራ ደ      | 7 🔅 |
|                      | Acciden           | nt Reportir     | g              |                |                   |               |            |           |           |                    |           | Aberdee<br>c | nshire 🗚 |     |
| Home Create Ne       | ew Accident       | Search Accid    | ents Rep       | oorts 🕨        | Administration    | ı <b>⊦</b>    |            |           |           |                    |           |              |          |     |
| Reference No.        |                   | Status          | Incomplete     |                | ~                 | Car           | ncel       | Save      | Export Pr | int                |           |              |          |     |
|                      |                   |                 |                |                |                   |               |            |           |           |                    |           |              |          |     |
| Specified Inju       | ury               |                 |                | Affected       | Person is Empl    | oyee 🔽        |            |           |           |                    |           |              |          |     |
| Dangerous O          | ccurrence<br>ease |                 |                |                |                   |               |            |           |           |                    |           |              |          |     |
| Minor Injury         |                   |                 |                | Absence        | e Start Date      |               |            |           |           |                    |           |              |          |     |
| Near Miss            |                   |                 |                | Return I       | Date              |               |            |           |           |                    |           |              |          |     |
| Violent Incide       | ent               |                 |                |                |                   |               |            |           |           |                    |           |              |          |     |
| Injury result        | ng in over 7 da   | y absence       |                |                |                   |               |            |           |           |                    |           |              |          |     |
| Add the email ad     | Idress Aberdeer   | nshire personne | l you wish a c | opy of this Ac | cident creation   | email to go f | to. (Maxin | num 3)    |           |                    |           |              |          |     |
| Enter their hame     | e.g. John.Shin    | in the waperdee | inshire.gov.uk | will be added  | automatically.    |               |            |           |           |                    |           |              |          |     |
| Enter Name           |                   |                 |                | Add Er         | nail davi         | d.mcarthur@   | @aberdeer  | nshire.go | v.uk      | <ul><li></li></ul> | Remove Er | mail         |          |     |
|                      |                   |                 |                |                |                   |               |            |           |           |                    |           |              |          |     |
|                      |                   |                 |                |                |                   |               |            |           |           |                    |           |              |          |     |
|                      |                   |                 |                |                |                   |               |            |           |           |                    |           |              |          |     |
|                      |                   |                 |                |                |                   |               |            |           |           |                    |           |              |          |     |
|                      |                   |                 |                |                |                   |               |            |           |           |                    |           |              |          |     |
| Affected Person      | Reporting         | Person          | Inciden        | t Violence     | Diseaso           | Findinge      |            |           |           |                    |           |              |          |     |
| Anected Fersoll      | reporting         | i craoni inj    | inciden        | Violence       | Disease           | 1 mungs       |            |           |           |                    |           |              |          |     |
| njured Party Details | If Employee       | enter employee  | no. and /or s  | urname and o   | click Search to o | btain details | s          |           |           |                    |           |              |          |     |
|                      |                   |                 |                |                |                   |               |            |           |           |                    |           |              | 100% 🔍   | •   |

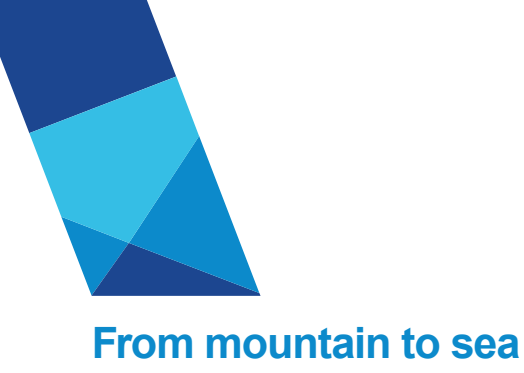

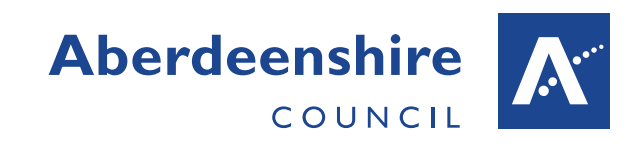

A maximum of 3 email addresses may be added. If the email name added is invalid an error message is displayed.

|           |                                                                                     |                                                  |                                             |                                                 |                      |              |              |           | x              |
|-----------|-------------------------------------------------------------------------------------|--------------------------------------------------|---------------------------------------------|-------------------------------------------------|----------------------|--------------|--------------|-----------|----------------|
|           | Attp://abnwhhsv322/Ac                                                               | cidentRepor 🔎 🔻 🔽 🖒                              | Create New Acc                              | ident ×                                         |                      |              |              | 습 53      | , 5 <u>5</u> 5 |
|           | Accid                                                                               | ent Reporting                                    |                                             |                                                 |                      |              | Aberde       | enshire 🗡 | ^              |
| Home      | Create New Accident                                                                 | Search Accidents                                 | Reports 🕨                                   | Administration 🕨                                |                      |              |              |           | _              |
| john.do   | e@aberdeenshire.gov                                                                 | .uk is an invalio                                | l email address                             |                                                 |                      | Okay         | ]            |           |                |
| Reference | e No.                                                                               | Status                                           | omplete                                     | ~                                               | Cancel Save          | Export Print |              |           |                |
|           | Specified Injury<br>Dangerous Occurrence<br>Notifiable Disease                      |                                                  | Affect                                      | ed Person is Employee                           | 2                    |              |              |           |                |
|           | ] Minor Injury<br>] Near Miss<br>] Violent Incident<br>] Injury resulting in over 7 | day absence                                      | Return                                      | n Date                                          |                      |              |              |           |                |
| Ad<br>En  | d the email address Aberd<br>ter their name e.g. John.S                             | eenshire personnel you<br>mith the @aberdeenshir | wish a copy of this<br>e.gov.uk will be add | Accident creation email to<br>ed automatically. | go to. (Maximum 3)   |              |              |           |                |
| En        | ter Name john.d                                                                     | 0e                                               | Add I                                       | Email david.mcar                                | hur@aberdeenshire.go | ov.uk 🗸      | Remove Email |           |                |
|           |                                                                                     |                                                  |                                             |                                                 |                      |              |              |           |                |
|           |                                                                                     |                                                  |                                             |                                                 |                      |              |              |           |                |
|           |                                                                                     |                                                  |                                             |                                                 |                      |              |              |           | ~              |
|           |                                                                                     |                                                  |                                             |                                                 |                      |              |              | 🔍 100%    | •              |

If an email is added in error remove it by selecting name to be removed in list and click the Remove Email button.

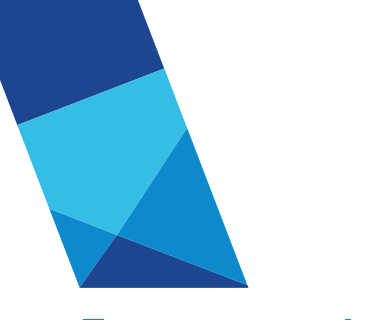

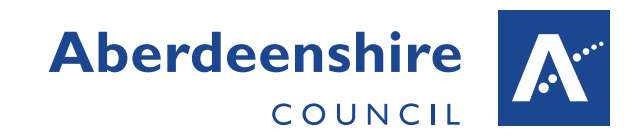

|                                                                                                    | ☆ 🕸        |
|----------------------------------------------------------------------------------------------------|------------|
| Accident Reporting Aberdee                                                                                                    | nshire K ^ |
| Home Create New Accident Search Accidents Reports Administration                                                                                                    |            |
| john.doe@aberdeenshire.gov.uk is an invalid email address                                                                                                    |            |
| Reference No. Status Incomplete V Cancel Save Export Print                                                                                                    |            |
| Specified Injury Affected Person is Employee      Dangerous Occurrence     Notifiable Disease                                                                                                    |            |
| Minor Injury     Absence Start Date                                                                                                    |            |
| Near Miss Return Date                                                                                                    |            |
| Violent Incident                                                                                                    |            |
| ☐ Injury resulting in over 7 day absence                                                                                                    |            |
| Add the email address Aberdeenshire personnel you wish a copy of this Accident creation email to go to. (Maximum 3)<br>Enter their name e.g. John.Smith the @aberdeenshire.gov.uk will be added automatically. |            |
| Enter Name         Add Email         david.mcarthur@aberdeenshire.gov.uk         Remove Email           mike.insch@aberdeenshire.gov.uk         mike.insch@aberdeenshire.gov.uk         Remove Email           |            |
|                                                                                                    |            |
|                                                                                                    |            |
|                                                                                                    |            |
|                                                                                                    | ~          |
|                                                                                                    | 🔍 100% 🔻   |

#### ACCIDENT DETAIL REPORT

A new Accident Report option has been added to the System. This report details all details for a particular accident which is exported to PDF for printing.

On the main Accident Entry page click the Export Print button which will generate report in a new browser window.

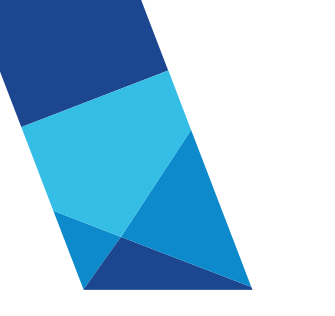

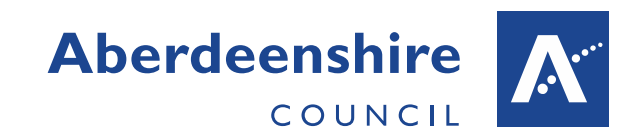

|                                                                                    | the set of the set of |            |
|------------------------------------------------------------------------------------|----------------------------------------------------------------------------------------------------|------------|
| A ttp://abnw                                                                       | nhsv322/AccidentRepor 🔎 – 🗟 🖒 🤗 Search Accidents 🛛 🗙                                                                                                    | ☆☆ ऄ       |
|                                                                                    | Accident Reporting                                                                                                    |            |
|                                                                                    |                                                                                                    |            |
| Home Create Nev                                                                    | Accident Search Accidents Reports Administration                                                                                                    |            |
| Reference No. 2016011                                                              | 1010DM001 Status Incomplete  Cancel Save Export Print                                                                                                    |            |
| <ul> <li>Specified Injur</li> <li>Dangerous Oc</li> <li>Notifiable Dise</li> </ul> | y Affected Person is Employee ☑<br>surrence                                                                                                    |            |
| Minor Injury                                                                       | Absence Start Date                                                                                                    |            |
| Near Miss                                                                          | Return Date                                                                                                    |            |
| Violent Incider                                                                    | t                                                                                                    |            |
| Injury resultin                                                                    | j in over 7 day absence                                                                                                    |            |
| Add the email add                                                                  | ress Aberdeenshire personnel you wish a copy of this Accident creation email to go to. (Maximum 3)                                                                                                    |            |
| Enter their name e                                                                 | .g. John.Smith the @aberdeenshire.gov.uk will be added automatically.                                                                                                    |            |
| 5 1                                                                                | Add Email devid meathur@aberdeepabire.cou.uk Remove Email                                                                                                    |            |
| Enter Name                                                                         |                                                                                                    |            |
|                                                                                    |                                                                                                    |            |
| Affected Person                                                                    | Reporting Person Injury Incident Violence Disease Findings                                                                                                    |            |
|                                                                                    |                                                                                                    |            |
| Injured Party Details                                                              | If Employee enter employee no, and /or surname and click Search to obtain details                                                                                                    |            |
|                                                                                    | Not Employée - enter the détails                                                                                                    |            |
| Employee No. 45                                                                    | 75533 Search Title Mr                                                                                                    | <b>`</b>   |
| http://abnwhhsv322/Accident                                                        | Reporting/AccidentCreate.aspx                                                                                                    | 🔍 100% 🔻 💡 |
|                                                                                    |                                                                                                    |            |
| A http://abnw                                                                      | hbsv346/ReportServer/P 🔎 🛪 🗞 🖉 Create New Accident 🧖 Report Viewer                                                                                                    | 命会感        |
|                                                                                    |                                                                                                    |            |
| 1 of 2                                                                             | Find Next Acrobat (PDF) file Export                                                                                                    | ^          |
| Accident / Incident                                                                | Report Reference No. 201601191010DM001                                                                                                    | ^          |
| Header Details                                                                     |                                                                                                    |            |
| Reference No.                                                                      | 201601191010DM001                                                                                                    |            |
| Accident Status                                                                    | Incomplete                                                                                                    |            |
| Category                                                                           | Minor Injury                                                                                                    |            |
| Person is Employee                                                                 | YES                                                                                                    |            |
| Absence Start Date                                                                 |                                                                                                    |            |
| Absence End Date                                                                   |                                                                                                    |            |
| HSE Contact Method                                                                 |                                                                                                    |            |
| HSE Date Reported                                                                  |                                                                                                    |            |
| HSE Reference                                                                      |                                                                                                    |            |
| HSE Auto Notified                                                                  | NO                                                                                                    |            |
| A.C. ( ) D                                                                         |                                                                                                    |            |
| Affected Person                                                                    |                                                                                                    |            |
| Non Employee Type                                                                  | 4775500                                                                                                    |            |
| IEmployee Number                                                                   |                                                                                                    |            |
| Employee Number                                                                    | 49/3933                                                                                                    |            |
| Name                                                                               | As 5555                                                                                                    | ~ ~        |

Select Acrobat (PDF) file and click the Export button to export to pdf format. Simply open the pdf file and print the pdf.

The report cannot be printed by clicking the printer icon.

Please note the Notifiable Disease and Violence sections of the Accident are only displayed in the report if any data is entered for these sections.

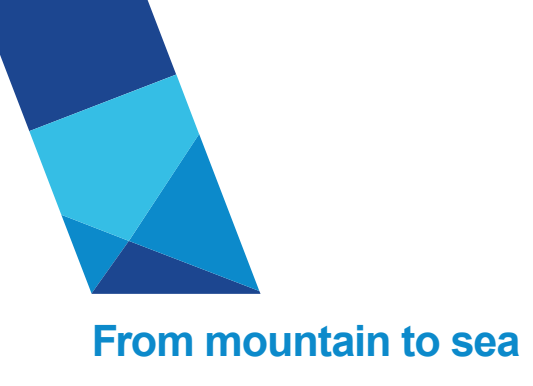

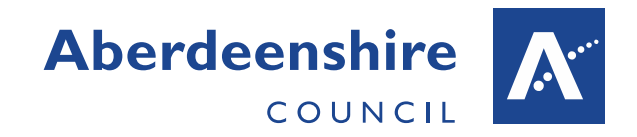

### INJURY CATEFORY, TYPE AND BODY PART CLASSIFICATION

When entering the details for a Specified or Over 7 days Reportable accident the accident is reported the Health and Safety Executive. In these cases, only specific combinations of Injury Category, Injury Type and Body Part are valid. These values are selected from drop-down lists on the Injury tab, as shown below.

| -                          | Contraction of the second second se |          |
|----------------------------|----------------------------------------------------------------------------------------------------|----------|
| 🧲 🕘 🏉 http://              | /abnwhhsv322/AccidentReporting/Acc 🔎 🛪 🕿 🖒  Create New Accident 🛛 🗙                                                                                                    | 슈 ☆ 🕸    |
| HSE Date Re<br>HSE Referen | eported                                                                                                    | ^        |
| Affected Person            | Reporting Person Injury Incident Violence Disease Findings                                                                                                    |          |
| Injury Category            | Select> V Type and Body Part                                                                                                    |          |
| Injury Type*               | <select>     Y     Part of Body Injured*</select>                                                                                                    |          |
| Main Factor*               | <select> V Work process Involved* <select> V</select></select>                                                                                                    |          |
| Sub-Activity*              | <select> v</select>                                                                                                    |          |
| Kind of Accident*          | <select> V If Fall from height Enter height in metres</select>                                                                                                    |          |
| First Aid Provided ?       |                                                                                                    | ~        |
|                            |                                                                                                    | 🔍 100% 🔻 |

To improve usability, when a Specified or Reportable Accident is being entered these lists are populated dynamically with only values that are valid for the parent selection. For example,...

If Injury Category 'Specified injury or condition (see Inury Type) is selected only Injury types specific to this category are available in the Injury type List.

|                      | AND DESCRIPTION OF TAXABLE PARTY AND ADDRESS OF TAXABLE PARTY.                 |                                        |
|----------------------|--------------------------------------------------------------------------------|----------------------------------------|
| < 🕘 🧟 http://        | ://abnwhhsv322/AccidentReporting/Acc 🔎 👻 🖉 🦉 Create New Accident 🛛 🗙 🖉         | 合 ☆ ۞                                  |
| HSE Referen          | ance                                                                           | ^                                      |
| Affected Person      | n Reporting Person Injury Incident Violence Disease Findings                   |                                        |
| Injury Details       |                                                                                |                                        |
| Injury Category      | Specified injury or condition (see Injury Type)                                | egory or Type You must reselect Injury |
|                      |                                                                                |                                        |
| Injury Type*         | Select> Part of Body Injured* <select></select>                                | ~                                      |
| Main Factor*         | Binding Work process Involved* <select></select>                               | <b></b>                                |
| Sub-Activity*        | Injuries associated with working in an enclosed space<br>Loss of consciousness |                                        |
| Kind of Accident*    | Scalping If Fall from height Enter height in metres                            |                                        |
| First Aid Provided ? | ? 🗆                                                                            | ~                                      |
|                      |                                                                                | 🔍 100% 🔻                               |
|                      |                                                                                |                                        |

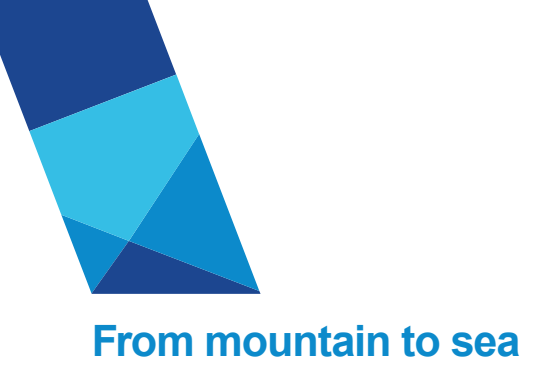

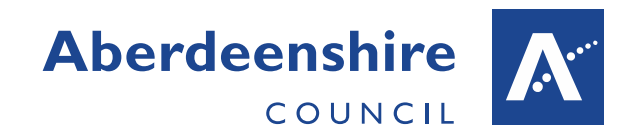

Then selecting a particular Injury Type only body parts specific to that injury type are available in the Part of Body Injured drop-down list. Since these related lists are built dynamically the user can only select a valid combination. These lists and their valid combinations are defined by the Health and safety Executive. There is one point to note however, if a Minor Accident is created and the injury details are entered, if the Accident is then changed to a Specified or Reportable, the injury category, type and body part must be reselected to ensure a valid combination is set.